## **Editing Your Notification Settings on PYM Connect**

- 1. Log in to PYM Connect:
  - Use your credentials to log in at connect.pym.org.
- 2. Access your profile settings:
  - In the top-right corner, find the circle containing either your profile picture or the first letter of your name.
  - Select this circle to open a dropdown menu.
- 3. From the dropdown, choose "My Settings" to populate another dropdown menu.
- 4. Select "Privacy" from the dropdown menu, be be routed to the Settings page.
- 5. Navigate to notification settings:
  - Once you're on the Settings page, there will be options such as Languages, Privacy, Notifications, and Password.
  - Select "Notifications" to start adjusting how you receive general notifications from PYM Connect.
    - The notification settings are organized into rows, each with a dropdown box. The dropdown boxes can be opened by selecting the row or the the upsidedown triangle in each heading.
  - These headings include: Activity on PYM Connect, Communications from PYM Connect, Messages and Contact from Other Members, and Updates on My Followed Content.

- Each section will expand when you select the collumn it, revealing more specific notification settings.
- 6. Customize your notification preferences:
  - Email notifications are the primary way you will be contacted for most settings.
  - In each dropdown, you can choose whether or not to receive email notifications for specific actions. To stop receiving a certain type of email, uncheck the box to the right of it.
    - For example, under Activity on PYM Connect, you can choose whether to receive emails when you earn badges.
    - Under Messages and Contact from Other Members, you can choose whether to receive emails when you get direct or private messages.
- 7. Choose how PYM Connect can contact you (other than email):
  - In the Communications from PYM Connect section, there is one additional option titled "PYM Connect can contact me in the following ways:"
  - Here, you can choose how PYM Connect reaches out to you for general communications by selecting: Phone,Text messages, Postal communications.
    - You can select any or all the options by checking the corresponding boxes. Otherwise, PYM Connect will only contact you via email.

- 8. Turn off all notifications (optional):
  - If you prefer to stop all notifications, select the box labeled "Turn off all notifications." This will stop all communications from PYM Connect, including emails, texts, and postal mail.
- 9. Control community notifications:
  - If you belong to specific communities on PYM Connect, above the different rows you will find "Communities" next to "General."
  - Select "Communities" and you can manage how often you receive updates for things such as new discussions.
  - Choose to receive these updates daily, instantly, weekly, or not at all by selecting your preferred option withen the different fields.
- 10. Turn off all notifications (optional):
  - If you prefer to stop all notifications, select the box labeled "Turn off all notifications." This will stop all communications from PYM Connect, including emails, texts, and postal mail.
- 11. Save your changes:
  - Once you've made your selections, scroll to the bottom of the page and select the blue "Save" button to apply your changes.

If you need additional assistance, contact pymconnect.@pym.org.